## Pas à pas pour connexion ÉduConnect

Allez sur Éduconnect pour vous identifier en tant que représentant légal :

| MINISTERE<br>DE L'EDUCATION<br>NATIONALE,<br>DE LA JEUNESSE<br>ET DES SPORTS<br>Andre<br>Amment<br>Amment<br>A |                                                                                                    |
|----------------------------------------------------------------------------------------------------|----------------------------------------------------------------------------------------------------|
| Le compte ÉduConnect peut<br>donner accès :<br>• aux démarches en ligne, comme la fiche<br>de renseignements, la demande de<br>bourse, etc ;<br>• à l'espace numérique de travail (ENT) ;<br>• au livret scolaire.                                                                                                    | Je sélectionne mon profil                                                                               |
| MINISTÈRE<br>DE L'ÉDLICATION<br>ÉduConnect                                                                                                    | Un compte unique pour les services numériques des écoles et des établissements                          |
| Le compte ÉduConnect peut<br>donner accès :<br>• aux démarches en ligne, comme la fiche<br>de renseignements, la demande de<br>bourse, etc ;<br>• à l'espace numérique de travail (ENT) ;<br>• au livret ecolera                                                                                                    | De Représentant légal<br>Je me connecte avec mon compte ÉduConnect<br>Identifiant Identifiant oublié? → |
| • au invret scolaire.                                                                                                    | Mot de passe Mot de passe oublié? →  Se connecter                                                       |
|                                                                                                    | Je n'ai pas de compte →<br>OU                                                                           |
|                                                                                                    | Je me connecte avec FranceConnect                                                                       |

-ÉduConnect ♀ Sandrine ROUSSEAU │ ⊗ Se déconnecter Mon compte ÉduConnect ĥ Les élèves dont je suis le représentant légal តំតំ CLG DE LA FORET Identifiant តំតំ LPO BENJAMIN FRANKLIN Mot de passe 🖉 Modifier Ajout d'un élève depuis un autre compte ..... Adresse mail Modifier Téléphone portable Modifier Afficher les alertes de mon compte à chaque connexion Accéder à mes services MINISTÈRE DE L'ÉDUCATION NATIONALE ET DE LA JEUNESSE Scolarité 🞗 Sandrine - ROUSSEAU 🛛 🕲 Mon compte 🛛 📑 Se déconnecter Mes services Contact Accueil Fil des évènements 1 20 Demande de bourse de collège ACCÉDER AU SERVICE SEPT. OCT. Campagne de dépôt de demande de bourse de collège en cours. 1 -20 Demande de bourse de lycée ACCÉDER AU SERVICE SEPT. OCT. Campagne de dépôt de demande de bourse de lycée en cours. Puis, sélectionnez

Une fois connecté, vous pouvez choisir l'enfant que vous souhaitez suivre :

Mes services

| les services               |                                                                       | Naélie R. 🙁     |
|----------------------------|-----------------------------------------------------------------------|-----------------|
| Actualités                 | Livret Scolaire Unique                                                |                 |
| Bourse de<br>collège       | Cycle 3 (CM1-CM2-6EME)                                                | -               |
| Fiche de<br>renseignements | Bilan de la période 2 (CM2)<br>ecole elementaire publique (2021/2022) | Télécharger PDF |
| Paiement des factures      | Bilan de la période 1 (CM2)                                           | Télécharger PDF |
|                            | ecole elementaire publique (2021/2022)                                |                 |

Vous pouvez avoir accès au LSU de votre enfant et consulter les différents bilans antérieurs.

Pour accéder à l'Espace Numérique de Travail cliquer sur Accéder à l'ENT

Vous arrivez alors sur cette interface, où vous devez vous connecter

| C foretain                                                                                                    | +D Se connecter                                                                                                    |
|----------------------------------------------------------------------------------------------------|----------------------------------------------------------------------------------------------------|
| Le 28 septembre 2022<br>Journée départementale<br>Jes USAGES RAISONNÉS DU NUMÉRIQUE<br>peut les cellégiens<br>ATELIER CANOPÉ<br>19 RUE NOTRE-CAME DE RECOVVERANE À ORLÊARS<br>DE 14 H À BY 13 | Parents et enseignants : réservez votre mercredi a<br>une demi-journée pour préparer une année plus raisonnable dans nos usages numériques                                                                                                    |
| <image/> <section-header><section-header><image/><image/><image/><section-header></section-header></section-header></section-header>                                                          | EDUCONNECT<br>DEDUCONNECT<br>DEDUCONNECT<br>Les élèves es parents d'élève des établissements de l'éducation<br>Les élèves es parents d'élève des établissements de l'éducation nationale se connectent à l'ENT en<br>utilisant le guichet dé l'éducation nationale appelé Éduconnect.<br>Le guichet Educonnect est mis en place dans un bui d'unification et de simplification de l'accès aux<br>services proposés dans le cadre de la socialité des enfants, comme le précise la brochure<br>d'information de l'éducation nationale.<br>Pour accéder au guichet Éduconnect, il vous faut cliquer sur "Se connector" à droite du bandeau ci-<br>dessus et choisir votre profi: " <i>Élève ou parent via Educonnect</i> ".<br>Dus les élèves se verront distribuer leur compte Educonect dans leur établissement.<br>Les <u>parents d'êlève</u> peuvent créer leur compte Educonnect directement depuis la page de connexion<br>Educonnect.<br>Une assistance proposée par l'Académie d'Orléans-Tours est est à leur disposition ici :<br>https://www.accidens.ouss.thesistance_aprents/. Cette assistance est également accessible<br>depuis la page de connexion Educonnect. |

Vous vous identifiez en tant que parent :

| e <sup>-co</sup> llège<br>loirétain |                                      |                                                                                                    |                                                                             |  |  |
|-------------------------------------|--------------------------------------|----------------------------------------------------------------------------------------------------|-----------------------------------------------------------------------------|--|--|
|                                     | Bienvenue dans votre ENT !           |                                                                                                    |                                                                             |  |  |
|                                     |                                      | L'accès à l'ENT et à ses services nécessite une authentification,<br>veuillez sélectionner votre profil : |                                                                             |  |  |
|                                     | Ľ                                    | É                                                                                                    |                                                                             |  |  |
|                                     | Élève ou parent via EduConnect       | Personnel de l'éducation nationale                                                                        | Autre public (personnel de collectivité, entreprise,<br>utilisateur local,) |  |  |
|                                     |                                      |                                                                                                    |                                                                             |  |  |
|                                     |                                      |                                                                                                    |                                                                             |  |  |
|                                     |                                      |                                                                                                    |                                                                             |  |  |
|                                     | e <sup>ll</sup> čöllège<br>loirétain |                                                                                                    |                                                                             |  |  |

Puis, vous pouvez mettre en favori la brique Espace vie scolaire pour retrouver plus facilement cette interface.

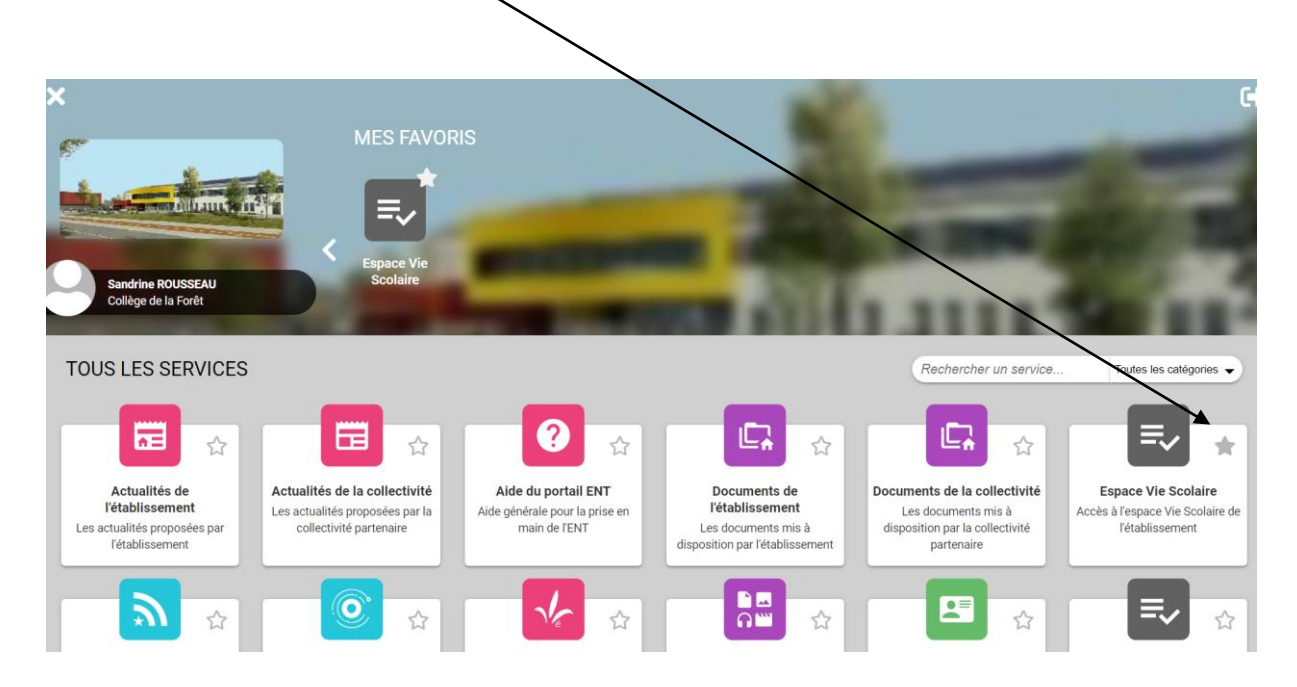